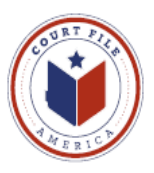

## eFiling Update March 24, 2014 eService

### Rule 21a Methods of Service (Supreme Court of Texas 13-9165)

- (a) Methods of Service
  - Documents Filed Electronically. A document electronically filed under Rule 21 <u>must be served electronically</u> through the electronic filing manager (eFileTexas.gov) <u>if the email address of the party or</u> <u>attorney to be served is on file with the electronic filing manager</u>. If email address is not with the electronic filing manager, serve per subparagraph 2.
  - (2) Served: in person, mail, commercial delivery service, fax, or email.
- (b) When Complete
  - (3) Electronic service is complete on transmission of the document to the serving party's electronic filing service provider (Court File America/eFile@TXCourts.gov). The electronic filing manager (eFileTexas.gov) will send confirmation of service to the serving party.

RULE 21 a (1) means that it is incumbent upon you, when efiling, to determine if opposing counsel is on eFileTexas.gov's "Public List". If opposing counsel is on the list, you are required to eService him/her as part of your efiling through the State's eFileTexas.gov system.

RULE 21 a (2) allows opposing counsel to serve you at any email address that you have published, if you are not on the Public List. Court File America suggests that you agree to be served electronically through the State's eFileTexas.gov system's Public List, because this system allows you better control over your receipt of the service.

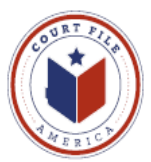

The first step is understanding how an attorney is placed on the **eFileTexas.gov's Public List.** 

From a Users' WORKSPACE select **SERVICE CONTACT.** This opens your Firm's **Master List**; created by the Firm and containing every attorney authorized to receive eService from opposing counsel.

Add New Adds a new attorney to the list.

Administrative Copy is the second email address the attorney wishes to receive eService (ie. Attorney's secretary or Firm's Reports Department).

Make This Public Confirmation by "check" allows the attorney's eService contact information to be available to eFileTexas.gov's Public List. Opposing counsel is now required to eServe the attorney of record since the attorney is now on the State's Public List.

#### **Save Contact**

| id New                   |                       |                   |
|--------------------------|-----------------------|-------------------|
| First Name*              | Middle                | Last Name*        |
| Jerry                    |                       | Smith             |
| Email*                   | Administrative Copy 👔 | Firm Name         |
| jsmith@getdownlaw.com    | admin@getdownlaw.com  | Get Down Law Firm |
| Country                  |                       |                   |
| United States of America | •                     |                   |
| Address Line 1           |                       |                   |
| Address Line 2 🚯         |                       |                   |
| City                     |                       |                   |
|                          |                       |                   |
| State                    | Zip Code              |                   |
|                          | •                     |                   |
|                          |                       |                   |
| Phone                    |                       |                   |

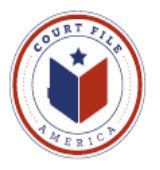

| F | ILINGS BOOKMARKS TEMPLATES SERVICE CONTACTS |                       |         |
|---|---------------------------------------------|-----------------------|---------|
|   | Name                                        | Email                 |         |
|   | Jerry Smith                                 | jsmith@getdownlaw.com | E = 🤈 🗙 |
|   |                                             |                       |         |
|   |                                             |                       |         |
|   |                                             |                       |         |
|   |                                             |                       |         |
|   |                                             |                       |         |
|   | Add New                                     |                       |         |
| 1 |                                             |                       |         |

The Firm's Service Contacts may be administered and edited:

View Contact Details (edit) View Attached Case List (cases attorney is attached as Service Contact) Replace Service Contact (with another attorney) Deactivate Contact (if leaves the firm)

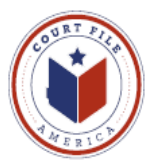

An attorney can be proactive and **ATTACH** his/herself to a case party for eService. Also, you can search for opposing counsel in the Public List, and attach them as well.

When 1) starting an efiling envelope or 2) reviewing a existing envelope, click on the **icon** of **Service Contacts** (one with two figures).

| FILINGS                   | BOOKMARK  | 5 TEMPLATES                         | SERVICE CONTAC                | TS                      |                          |                |              |                  |     |     |        |   |
|---------------------------|-----------|-------------------------------------|-------------------------------|-------------------------|--------------------------|----------------|--------------|------------------|-----|-----|--------|---|
| My Filings                | •         | All Statuses                        | ▼ All Locations               | •                       | From mm/dd/yyyy          | 15 To mn       | n/dd/yyyy 15 | Case or Envelope | Fil | ter | Export | ? |
|                           |           |                                     |                               |                         |                          |                |              |                  |     |     |        |   |
| Case                      | # 1040776 |                                     |                               |                         |                          |                |              |                  |     | 22  | ]      | Î |
| Case                      | # 1040776 | December 20, 2013 at                | 4:35 PM by Texas Welst        | n on behal              | alf of H Cohn            |                |              |                  |     | 2   | 3      |   |
| Case<br>Envelop<br>Status | # 1040776 | December 20, 2013 at<br>Filing Code | 4:35 PM by Texas Welsh<br>Fil | n on behal<br>ling Type | alf of H Cohn<br>e Filin | ng Description | 1            | Reference Numbe  | ər  | 2   |        | _ |

The Service Contact icon will open up the case parties.

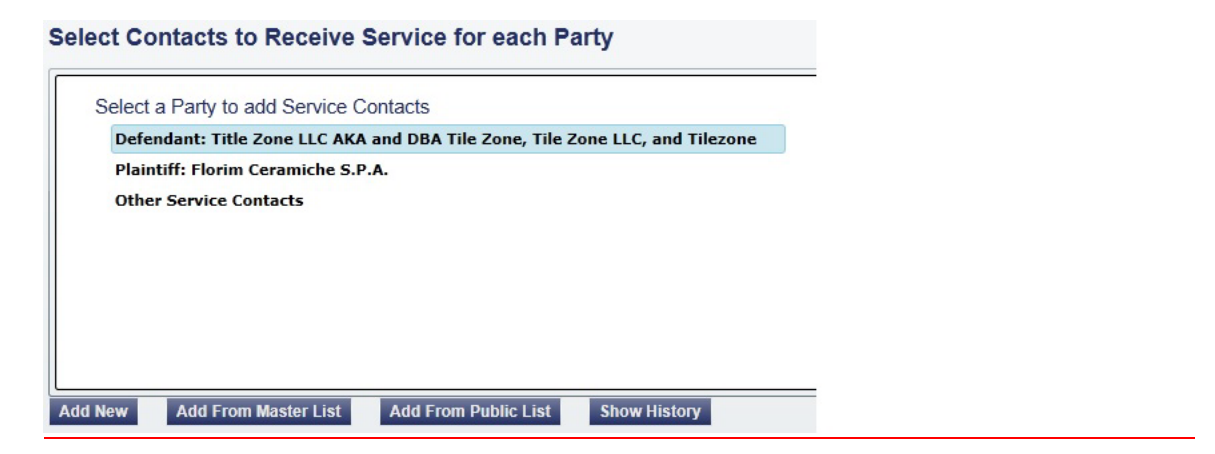

High light the **Party** and click on the desired List, **Master List** (your firm) or **Public List** (opposing counsel).

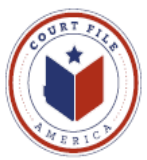

**MASTER LIST:** Add your attorney, Mr.Cohn, to your client, the Defendant, Title Zone.

High light Mr. Cohn and select "Add" and Save.

| irm Service Cont       | acts                                 |   |       | Case Service | Contacts                            |   |
|------------------------|--------------------------------------|---|-------|--------------|-------------------------------------|---|
| Name                   | Email                                |   |       | Name         | Email                               |   |
| Allison T. Beckham     | beckham-<br>efile@craincaton.com     | q | -     | H Miles Cohn | bankruptcy-<br>efile@craincaton.com | C |
| Kathleen Tanner Beduze | beduze-efile@craincaton.com          | d |       |              |                                     |   |
| C. Vance Christopher   | christopher-<br>efile@craincaton.com | q |       |              |                                     |   |
| Alec B Covey           | covey-efile@craincaton.com           | C | Ade   | i>           |                                     |   |
| Alan B Daughtry        | alan@alandaughtrylaw.com             | C |       |              |                                     |   |
| Nicole B Davis         | ndavis-efile@craincaton.com          | C | < Rer | nove         |                                     |   |
| Michelle V Friery      | bankruptcy-<br>efile@craincaton.com  | q |       |              |                                     |   |
| C Henry Kollenberg     | hkollenberg@craincaton.com           | C |       |              |                                     |   |
| Courtney M Lyssy       | lyssy-efile@craincaton.com           | d |       |              |                                     |   |
| Carah Datal Dachaca    | nachaca ofile@oraincaton.com         |   | -     |              |                                     |   |

#### Mr. Cohn is now attached.

| Defendant: Title Zone LLC AKA and DBA Tile Zone, Tile Zone LLC, and Tilezone<br>H Miles Cohn (bankruptcy-efile@craincaton.com)<br>Plaintiff: Florim Ceramiche S.P.A.<br>Other Service Contacts | ▲ Defendant: Title Zone LLC AK | A and DBA Tile Zone, Tile Zone LLC, and Ti | 10 CONT 2 C |
|----------------------------------------------------------------------------------------------------|--------------------------------|--------------------------------------------|-------------|
| H Miles Cohn (bankruptcy-efile@craincaton.com)                                                                                                    |                                |                                            | lezone      |
| Plaintiff: Florim Ceramiche S.P.A.<br>Other Service Contacts                                                                                                    | H Miles Cohn (bankruptcy-efile | @craincaton.com)                           |             |
| Other Service Contacts                                                                                                    | Plaintiff: Florim Ceramiche S. | P.A.                                       |             |
|                                                                                                    | Other Service Contacts         |                                            |             |
| w Add From Master List Add From Public List Show History                                                                                                    | New Add From Master List       | Add From Public List Show History          |             |
| Name* Middle Last Name*                                                                                                    | rst Name*                      | Middle                                     | Last Name*  |
|                                                                                                    |                                | Miles                                      | Cohn        |
| Miles Cohn                                                                                                    |                                |                                            |             |
| Miles         Cohn           *         Administrative Copy (j)         Firm Name                                                                                                    | nail*                          | Administrative Copy 🥡                      | Firm Name   |
|                                                                                                    |                                |                                            |             |

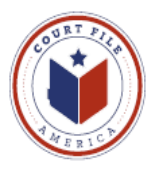

# Attaching an attorney for eService to multiple parties in a single case

Once Mr. Ganucheau is attached to the first party select the **Link Parties** with this **Contact** icon to the right of his name. This icon opens the below link to all parties. High light the second party and select **OK** to attach Mr. Ganucheau to the second party in the case.

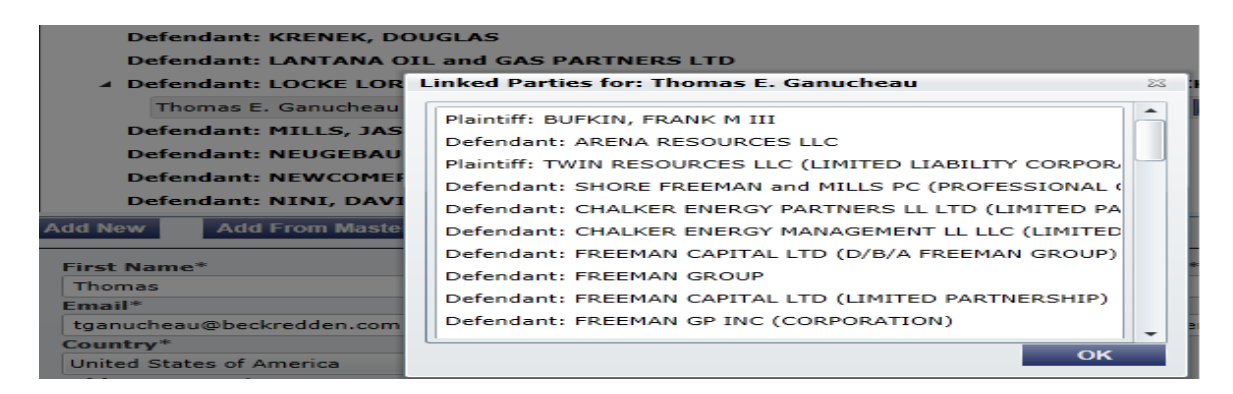

NOTE: No "X" icon to delete the attorney means that your Firm did not add this attorney and you can not employ the Link icon. Select the **View Service Contact Details** to see who added the attorney.

| Select Contacts to Receive S | Service for each Party      |                          |
|------------------------------|-----------------------------|--------------------------|
| Defendant: LANTANA OIL and G | GAS PARTNERS LTD            |                          |
| Defendant: LOCKE LORD BISSE  | LL and LIDDELL LLP (AS SUCC | ESSOR BY MERGER TO LOCKE |
| Thomas E. Ganucheau (tganuch | eau@beckredden.com)         |                          |
| Defendant: MILLS, JASON      |                             |                          |
| Defendant: NEUGEBAUER, TOB   | r                           |                          |
| Defendant: NEWCOMER, RAND    | (                           |                          |
| Defendant: NINI, DAVID       |                             |                          |
| ▲ Defendant: PATTON, DAVID   |                             |                          |
| Thomas E. Ganucheau (tganuch | eau@beckredden.com)         |                          |
| Defendant: QEM LLC (LIMITED  | LIABILITY COMPANY)          |                          |
| Add New Add From Master List | Add From Public List St     | now History              |

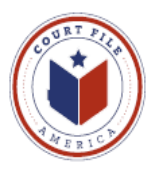

**PUBLIC LIST:** Add opposing counsel, Mr. Bean, as attorney for Plaintiff, Inter National Bank.

| Defendant: BDO USA, LLP D/B/A BDO SEIDMAN         Defendant: METABANK         Defendant: NETSPEND CORPORATION         Plaintiff: INTER NATIONAL BANK         Other Service Contacts | Select All Service Contacts  |                 |
|----------------------------------------------------------------------------------------------------|------------------------------|-----------------|
| Defendant: METABANK         Defendant: NETSPEND CORPORATION         Plaintiff: INTER NATIONAL BANK         Other Service Contacts                                                   | Defendant: BDO USA, LLP D/E  | B/A BDO SEIDMAN |
| Defendant: NETSPEND CORPORATION Plaintiff: INTER NATIONAL BANK Other Service Contacts                                                                                               | Defendant: METABANK          |                 |
| Plaintiff: INTER NATIONAL BANK Other Service Contacts                                                                                                    | Defendant: NETSPEND CORPO    | DRATION         |
| Other Service Contacts                                                                                                    | Plaintiff: INTER NATIONAL BA | NK              |
|                                                                                                    |                              |                 |

Enter the opposing attorney's last name (target is James Bean) and hit *Search*.

| First Name       | Las                                | t Name                               | E | Email    |             | Firm               | Count                                | 01   |
|------------------|------------------------------------|--------------------------------------|---|----------|-------------|--------------------|--------------------------------------|------|
| Search Result    | ts                                 |                                      |   |          | Case Servie | ce Contacts        | Search                               | CI   |
| Name             | Email                              | Firm                                 |   |          | Name        | Email              | Firm                                 |      |
| Sherri Adel      | denton_red@yahoo<br>m              | .co Denton County District<br>Clerk  | d | •        | James Bean  | james.bean33@<br>m | gmail.coAcosta and Associate<br>PLLC | es [ |
| Sherri Adelstein | sherri.adelstein@de<br>ncounty.com | ento Denton County District<br>Clerk | d |          |             |                    |                                      |      |
| Rob Adkins       | robert.adkins@tyler<br>.com1       | tech<br>System                       | d | Add >    |             |                    |                                      |      |
| Thomas Anderson  | thomas.anderson@<br>rtech.com      | <sup>tyle</sup> Dallas County Clerk  | d |          |             |                    |                                      |      |
| nita bauer       | nita.bauer@publica<br>om           | <sup>ns.c</sup> LGBS, IT             | d | < Remove |             |                    |                                      |      |
| Philip Baughman  | philip.baughman@t<br>ech.com       | <sup>ylert</sup> System              | d |          |             |                    |                                      |      |
| Sherry Bodine    | sherry.bodine@den<br>ounty.com     | toncDenton County District<br>Clerk  | d |          |             |                    |                                      |      |

Highlight the correct attorney and hit Add then Save.

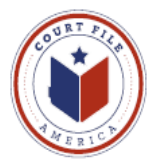

#### Select Contacts to Receive Service for this Envelope

| Select All Service Contacts                                                                      |                               |                                                               |
|--------------------------------------------------------------------------------------------------|-------------------------------|---------------------------------------------------------------|
| Defendant: BDO USA, LLP                                                                          | D/B/A BDO SEIDMAN             |                                                               |
| Defendant: METABANK                                                                              |                               |                                                               |
| Defendant: NETSPEND COR                                                                          | PORATION                      |                                                               |
| 🔺 🗹 Plaintiff: INTER NATIONAL                                                                    | BANK                          |                                                               |
| ✓ James Bean (james.be                                                                           | ean33@gmail.com)              | ٦                                                             |
|                                                                                                  |                               |                                                               |
| dd New Add From Master List                                                                      | Add From Public List          |                                                               |
| First Name*                                                                                      | Middle                        | Last Name*                                                    |
| First Name*<br>James                                                                             | Middle                        | Last Name*<br>Bean                                            |
| First Name*<br>James<br>Email*                                                                   | Middle<br>Administrative Copy | Last Name* Bean Firm Name                                     |
| First Name*<br>James<br>Email*<br>james.bean33@gmail.com                                         | Middle Administrative Copy    | Last Name* Bean Firm Name Acosta and Associates PLLC          |
| First Name*<br>James<br>Email*<br>james.bean33@gmail.com<br>Country*                             | Middle Administrative Copy    | Last Name* Bean Firm Name Acosta and Associates PLLC          |
| First Name*<br>James<br>Email*<br>james.bean33@gmail.com<br>Country*<br>United States of America | Middle<br>Administrative Copy | Last Name*<br>Bean<br>Firm Name<br>Acosta and Associates PLLC |

Address Line 1

\_

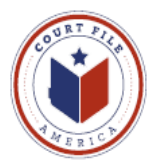

**eServe while eFiling:** Your action of electronic eService to James Bean will be listed (and preserved) on your efiling summary.

Also, eFilingTexas.gov will email you confirmation that James Bean was eServed. <u>This email will serve as your proof of service</u> (see page 10).

| Case Information Location: Hit Case Category: Civ Case Type: All Date Filed: 7/1 Case Short Title: IN Parties Party Type Name Plaintiff INTER Defendant NETSPEND Defendant METABANK Defendant BDO USA, Filing Code Answer                                | Ialgo County 398th Filing Attorn<br>Other Civil Cases (OCA)<br>3/2012<br>TER NATIONAL<br>Address<br>S 1801 2ND ST<br>MCALLEN, TX 78505                     | ey: Minste<br>count: Mr. Ge<br>Phone | Edit ©<br>r Get Down<br>t Down<br>t Down<br>RaymonD<br>BRENT BISHOP |
|----------------------------------------------------------------------------------------------------|----------------------------------------------------------------------------------------------------|--------------------------------------|---------------------------------------------------------------------|
| Location: Hic<br>Case Category: Ch<br>Case Type: All<br>Date Filed: 7/1/<br>Case Short Title: INT<br>Parties<br>Party Type Name<br>Plaintiff INTER<br>Defendant NETSPEND<br>Defendant METABANK<br>Defendant BDO USA,<br>Filings<br>Filing Code<br>Answer | lalgo County 398th Filing Attorne<br>Payment Acc<br>Other Civil Cases (OCA)<br>3/2012<br>FER NATIONAL<br>Address<br>S 1801 2ND ST<br>MCALLEN, TX 78505<br> | ey: Minste<br>count: Mr. Ge<br>Phone | Edit S<br>Attorney<br>RAYMOND<br>BRENT BISHOP                       |
| Parties Party Type Name Plaintiff INTER Defendant NETSPEND Defendant METABANK Defendant BDO USA, Filings Filing Code Answer                                                                                                    | Address<br>S 1801 2ND ST<br>MCALLEN, TX 78505                                                                                                    | Phone                                | Edit S<br>Attorney<br>RAYMOND<br>BRENT BISHOP                       |
| Party Type Name Plaintiff INTER Defendant NETSPEND Defendant METABANK Defendant BDO USA, Filings Filing Code Answer                                                                                                    | Address<br>S 1801 2ND ST<br>MCALLEN, TX 78505                                                                                                    | Phone                                | Attorney<br>RAYMOND<br>BRENT BISHOP                                 |
| Plaintiff INTER<br>Defendant NETSPEND<br>Defendant METABANK<br>Defendant BDO USA,<br>Filings<br>Filing Code<br>Answer                                                                                                    | S 1801 2ND ST<br>MCALLEN, TX 78505                                                                                                    |                                      | RAYMOND<br>BRENT BISHOP                                             |
| Defendant NETSPEND<br>Defendant METABANK<br>Defendant BDO USA,<br>Filings<br>Filing Code<br>Answer                                                                                                    |                                                                                                    |                                      | BRENT BISHOP                                                        |
| Defendant METABANK<br>Defendant BDO USA,<br>Filings<br>Filing Code<br>Answer                                                                                                    |                                                                                                    |                                      |                                                                     |
| Filings Filing Code Answer                                                                                                    |                                                                                                    |                                      |                                                                     |
| Filing Code<br>Answer                                                                                                    |                                                                                                    |                                      |                                                                     |
| Filing Code<br>Answer                                                                                                    |                                                                                                    |                                      | Edit 🔗                                                              |
| Answer                                                                                                    | Filing Description                                                                                                    | Reference Nun                        | nb: Filing Type                                                     |
|                                                                                                    | Defendants Original Answer                                                                                                    | 1736.001                             | EFileAndServe                                                       |
| File Name                                                                                                    |                                                                                                    | Status                               | Security                                                            |
| test.pdf                                                                                                    |                                                                                                    | Ok                                   | Public                                                              |
| ervice                                                                                                    |                                                                                                    |                                      |                                                                     |
| Attachments                                                                                                    | ne                                                                                                    | Status                               | Security                                                            |
| website                                                                                                    | 2.pdf                                                                                                    | Ok                                   | Public                                                              |
| Filing Comment Filed with                                                                                                    | n Exhibit A                                                                                                    |                                      |                                                                     |
| Coming Contracto                                                                                                    |                                                                                                    |                                      | Edit                                                                |
| Name (Email)                                                                                                    | Serv                                                                                                    | ice Type                             | Eur                                                                 |
| Defendant: BDO USA                                                                                                    |                                                                                                    | 100 1390                             |                                                                     |
| Defendant: METABAN                                                                                                    | K                                                                                                    |                                      |                                                                     |
| Defendant: NETSPEN                                                                                                    | D CORPORATION                                                                                                    |                                      |                                                                     |
| Plaintiff: INTER NATIO                                                                                                    | DNAL BANK                                                                                                    |                                      |                                                                     |
| James Bean (james                                                                                                    | .bean33@gmail.com) ES                                                                                                    | erve                                 |                                                                     |

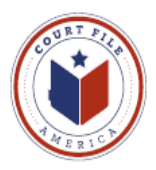

## Your efiling envelope detail will show the eService Details.

#### Print this Page

#### Case# C-2084-12-I International vs Netspend Corp.

| Case Information<br>Location<br>Date Filed<br>Case Number<br>Case Description<br>Assigned to Judge<br>Attorney<br>Eirm Nump | Hidal<br>C-203<br>Intern<br>Name | go County 398 <sup>th</sup> . Dist<br>84-12-I<br>national vs<br>e            | t. Ct.              |                                          |                                |
|----------------------------------------------------------------------------------------------------|----------------------------------|------------------------------------------------------------------------------|---------------------|------------------------------------------|--------------------------------|
| Filed By                                                                                                    | Texa                             | s Welsh                                                                      |                     |                                          |                                |
| <b>Fees</b><br>Convenience Fe<br>Total Court Fee                                                                            |                                  |                                                                              |                     |                                          |                                |
| <b>Payment</b><br>Account Name<br>Transaction amount<br>Transaction ID                                                      | Court                            | t File America                                                               |                     |                                          |                                |
| Filing Code<br>Filing Type<br>Filing Code<br>Filing Description<br>Comments<br>Status                                       | EFil<br>Exh<br>Post<br>Sub       | eAnd Serve<br>ibit<br>-Hearing Submission<br>t-hearing submission<br>mitting | ı<br>with exhibit A |                                          |                                |
| <b>Documents</b><br>Lead Document<br>Attachment                                                                             | Pos<br>Exh                       | t-Hearing Submission<br>ibit A                                               | n                   | [ <u>Original]</u><br>[ <u>Original]</u> | click to view<br>click to view |
| eService Details                                                                                                    |                                  |                                                                              |                     |                                          |                                |
| Name/Email<br>James Bean<br>James.bean33@gmail.con                                                                          | Firm<br>Acosta and               | Service Type<br>EServe                                                       | Status<br>Sent      | Served<br>Yes                            | Date/Time Opened<br>Not Opened |

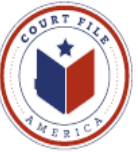

## Your proof of Service email

From: No-reply@eFileTexas.gov To: You Subject: Copy of Service Case No. C-2084-12-I

This is a copy of service filing for Case/Envelope: C-2084-12-I

Date Submitted: d/m/yyyy Filing Description: Post-Hearing Submission Filing Code: Exhibit

The following are service contacts on this filing: INTER NATIONAL BANK:

James Bean (james.bean33@gmail.com)

Other Service Contacts not associated with a party on the case:

Download Document

Do not reply to this email.

NOTE: You can track Mr. Bean's opening of the document eServed to him by opening your accepted envelope and going to View Filing Details then eService Details.

NOTE: If the above email states that eService was "**undeliverable**", open your accepted envelope and go to View Filing Details then eService Details. There will be a blue arrow by eService Details entitled "resubmit". In most cases the email address was correct; the receiving party's email reception was most likely temporarily unavailable. Hit "**resubmit**" and the status will change from "error" to "yes". Note: Reprint your View Filing Details showing the eService status as "yes".

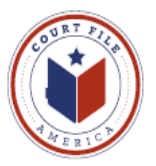

## eService to You

When you are eServed by opposing counsel you and your administrative address will receive an email from **eFileTexas.gov** with a link to a copy of the documents filed.

From: No-Reply@eFilingTexas.gov
Sent: Tuesday, January 07, 2014
To: You
Subject: Copy of Service for Case envelope: 429-04764-2013 (Case Name)
This is a copy of the service fill for Case No. 429-04764-2012, Case Name
Dare Submitted: 1/7/2014 2:28 PM
Filing Code: Objection
The following are service contact on this filing:
Plaintiff Your Name and email address
Download Document\_ (link to document)

This message was automatically generated from the Texas E-Filing Manager; do not reply to this email.

Note: Link of the Administrative email to the Document <u>will not work</u> <u>until</u> the document has been "accepted" by the Clerk. The attorney will get an immediate copy and the administrator will get a delayed, but file stamped copy.